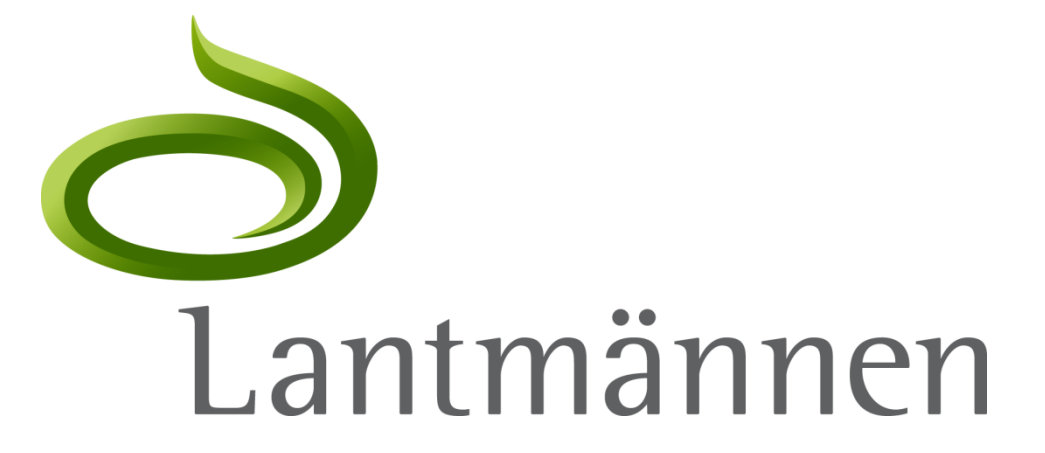

# PunchOut-kataloger i Ariba – en guide för leverantören

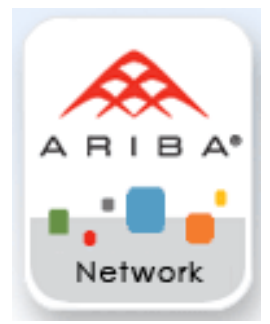

## Innehåll

- Roller/ansvarsområden
- PunchOut-kataloger
  - När, var, hur?
  - PunchOut-processen
- Publicera en Punchout-katalog
- Referensmaterial och support

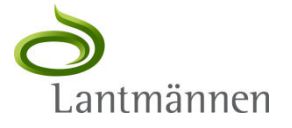

# Roller och ansvarsområden

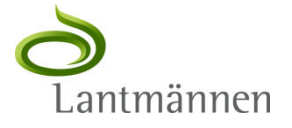

## Roller och ansvarsområden 1

Leverantören ansvarar för:

- ▷ Att PunchOut-katalogen har en P3P-policy
- > Katalogens omfattning, korrekthet och tillgänglighet
  - Leverantören äger och förvaltar katalogens innehåll
  - Leverantören ansvarar för att katalogen är tillgänglig i produktion för PunchOut från Lantmännens inköpssystem
- PunchOut-definitioner och inställningar på Ariba Network
  - Ariba kan tillhandahålla support vid skapandet av PunchOut-definitioner
- > Kataloguppdateringar
  - Uppdatering av katalogen ska ske i enlighet med Lantmännens avtal

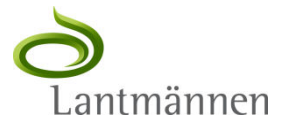

## Roller och ansvarsområden 2

Ni som leverantör skapar en PunchOut-länk till er web-katalog i enlighet med ert och Lantmännens avtal.

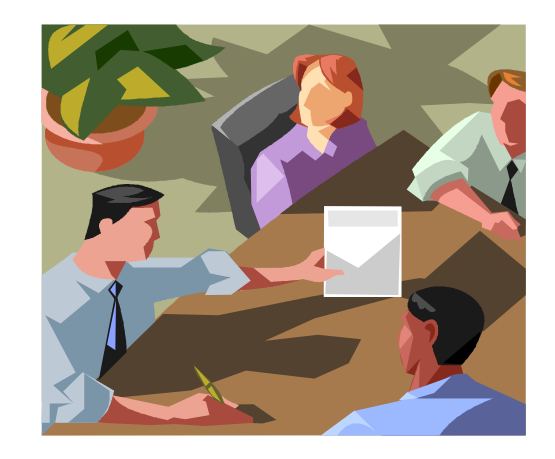

OBS! Om inte avtal har tecknats gällande produkter och priser, vänligen kontakta er ansvarige inköpare på Lantmännen

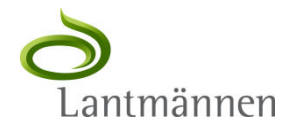

## Roller och ansvarsområden 3

Lantmännen ansvarar för:

- Godkänna innehållet i katalogen i samband med att
   PunchOut-länken skapas eller innehållet uppdateras
- Tillgängliggöra PunchOut-katalogen för relevanta delar av Lantmännens organisation

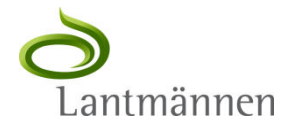

# **PunchOut-kataloger** När, var, hur & PunchOut-processen

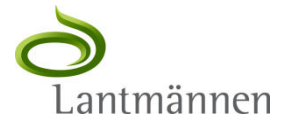

## PunchOut – När, var, hur

- PunchOut innebär ett uthopp från kundens inköpssystem till en webbaserad katalog / web-shop som skapats och driftas av leverantören där artiklar eller tjänster väljs för att sedan beställas via inköpssystemet
  - Påloggning i web-shopen sker med automatik mha de uppgifter som finns om Lantmännen och leverantören på Ariba Network och ingen ytterligare manuell påloggning ska krävas.
  - Slutanvändaren i Lantmännen (beställaren) väljer och ev konfigurerar en artikel eller tjänst i leverantörens web-shop och får med sig urvalet tillbaka till den lokala kundkorgen i Lantmännens inköpssystem via en "Tillbaka"-knapp
  - Inköpsordern skapas utifrån den lokala kundkorgen och skickas till leverantören via Ariba Network.
  - Ingen beställning läggs i leverantörens web-shop och beställaren ska således inte "gå till kassan" i web-shopen eller avkrävas kreditkortsuppgifter eller liknande
- PunchOut som alternativ till "vanlig" katalog är speciellt lämpligt om katalogen innehåller stora mängder artiklar, om artikeln/tjänsten behöver konfigureras, samt om utbudet eller priserna förändras ofta.

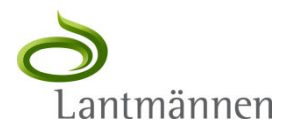

## PunchOut-processen

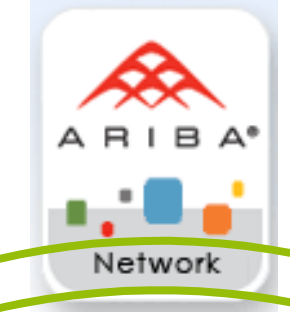

1. l inköpssystemet finns en "PunchOut Index"-katalog som definierar hur den visas

#### 3. PunchOutSetupResponse

cXML-dokument som skickas från PunchOutkatalogen som svar. Innehåller den URL som ger användaren tillgång till katalogen samt en statuskod.

4. Användaren väljer produkter och tjänster från katalogen

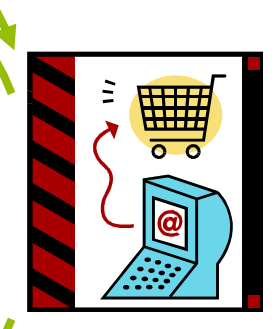

2. PunchOutSetupRequest

cXML-dokument som skickas via Ariba Network där det plockar upp "Delad

hemlighet" för identifiering av Lantmännen som kund hos PunchOut-katalogen

#### 5. PunchOutOrderMessage

cXML-dokument som skickar innehållet i varukorgen från PunchOut-katalogen tillbaka till inköpssystemet

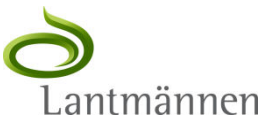

# Publicera en PunchOutkatalog på Ariba Network

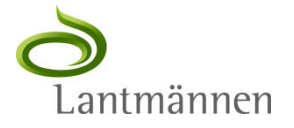

#### Terminologi

- Uppladdning överför katalogfilen från er lokala hårddisk till Ariba Network. Under uppladdningsprocessen anger ni katalognamn, beskrivning samt klassificering så att kunder lätt kan hitta länken till PunchOut-katalogen.
- Synlighet anger om katalogen ska vara publik eller privat. Detta avgör vilka köpande kunder på Ariba Network som kommer att se den.
- Validering kontrollerar om en katalog har syntax- eller semantiska fel. Ariba Network utför en övergripande validering av UNSPSC-kod, enhet och kontroll av priser som har nollvärden.
- **Publicering –** uppdatering av den version som nu är tillgänglig för Lantmännen

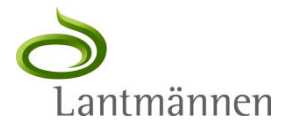

Logga in på ert Ariba Network-konto - supplier.ariba.com – med hjälp av ert användarnamn och lösenord.

|         | Ariba Network-inlogg           | ning                          |
|---------|--------------------------------|-------------------------------|
|         | Användarnamn:                  |                               |
| ARIBA*  | Lösenord:                      |                               |
| Network | Logga                          | in                            |
| Network | Har du glömt ditt användarnamr | ? Har du glömt ditt lösenord? |

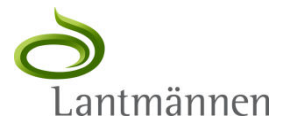

- Om det är första katalogen eller om ni av andra skäl vill ladda upp en testkatalog, klicka på länken "Växla till testkonto" uppe i högra hörnet.
- Första gången skapas ert testkonto och ni får ange användarnamn, lösenord och svar på hemlig fråga.
- Nästa gång kan ni antingen använda dessa uppgifter för att logga in direkt på testkontot eller växla från produktionskontot till testkontot.

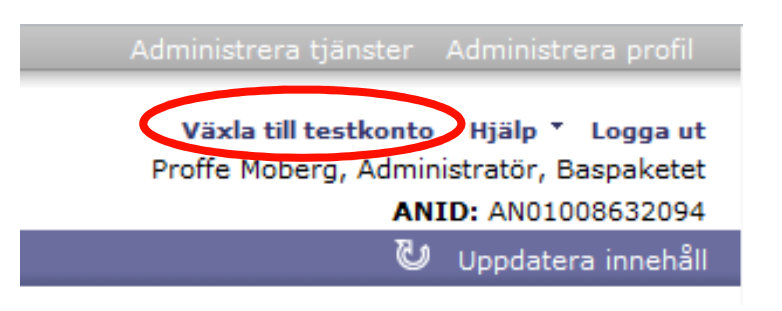

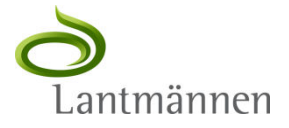

## ▷ Klicka på fliken "Kataloger"

| riba Network Ariba Discovery                                                                                                    | Ariba Exchange                                                                                   |                                                                            |
|----------------------------------------------------------------------------------------------------|--------------------------------------------------------------------------------------------------|----------------------------------------------------------------------------|
| A R I B A* NE<br>Startsida Inkorg                                                                                                    | Säk                                                                                              | Testningsläge<br>apporter                                                  |
| Standard       55%         Ange företagets<br>omsättning för att<br>komma upp till 65% »         Snabblänkar         Visa:       De senaste 24 t | Inköpsorder<br>Beställningsbekräftelser<br>Leveransmeddelanden<br>Fakturor<br>Betalningar<br>Mer | Kund:<br>Beställningsnummer:<br>Datumintervall:<br>De senaste 14 dagarna v |
| 📓 Inköpsorder                                                                                                    |                                                                                                  |                                                                            |

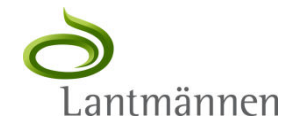

### ⊳ Klicka på "Skapa endast PunchOut".

| Ariba Network Ariba Dis                       | covery Ariba Excha      | ange               |                 |              |               |                       |
|-----------------------------------------------|-------------------------|--------------------|-----------------|--------------|---------------|-----------------------|
| A R I B A<br>Startsida                        | NETWORK                 | Kataloger Add      | ministration    | Rapporter    | Testningslä   | ige                   |
| <b>Kataloger</b><br>Administrera kataloger fö | ir dina kunder med hjäl | p av din katalogpa | nel. Katalogfil | erna måste v | vara CIF-, c) | (ML- eller Excel-file |
| Kataloger<br>Kundnamn ↑                       | Katalognamn             | Version            | Filnamn         | Тур          | Storlek       | Synlighet             |
| Skapa standard Skapa                          | a endast PunchOut D     | ppdatera           |                 |              |               | Inga poster           |

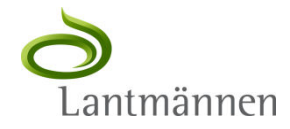

Ange namn, URL, övergripande UNSPSC-kod huvudvarugrupp och beskrivning för PunchOut-katalogen och klicka "OK".

| Skapa Punchout katalo       | Þg                                                                             |                        |
|-----------------------------|--------------------------------------------------------------------------------|------------------------|
| Ange ett katalognamn oc     | h beskrivande text. Kunderna kan söka med hjälp av denna information.          | *                      |
| * indikerar obligatoriskt f | ält                                                                            |                        |
|                             |                                                                                |                        |
| * Katalognamn:              | Proffes PunchOut - Lantmannen                                                  |                        |
| * PunchOut webbadress:      | https://www.proffemoberg.eu/PunchoutRequestURL                                 |                        |
| * UN/SPSC kod:              | 81141504 Se <u>http://www.unspsc.org</u> för mer information om UN/SPSC koder. |                        |
| Varugrupper:                | Beskrivning                                                                    |                        |
|                             | Test eller kalibrering av utrustningar [81141504]                              |                        |
|                             | Ta bort) (Lägg till)                                                           |                        |
| * Kort beskrivning:         | Proffes test-PunchQut för Lantmännen                                           |                        |
|                             |                                                                                |                        |
|                             |                                                                                |                        |
|                             |                                                                                | OK Avbryt              |
|                             |                                                                                | <b>o</b><br>Lantmännen |

## Klicka på katalognamnet för att gå vidare och specificera detaljer

#### Kataloger

Administrera kataloger för dina kunder med hjälp av din katalogpanel. Katalogfilerna måste vara CIF-, cXML- eller Excel-filer (.cif, .xml, .xls elle

| Kata    | aloger |                                  |                                            |             |                       |        |         |           |
|---------|--------|----------------------------------|--------------------------------------------|-------------|-----------------------|--------|---------|-----------|
|         |        | Kundnamn 🛧                       | Katalognamn                                | Version     | Filnamn               | Тур    | Storlek | Synlighet |
| $\odot$ | ı<br>ل | Inga 🤇                           | Proffes PunchOut - Lantmannen              | 1           | 1919423Punchout.cif   | CIF3.0 | 609 B   |           |
| 0       |        | Lantmannen - TEST                | Proffe Lantmannen                          | 1           | Proffe_Lantmannen.xls | CIF3.0 | 2 KB    | Privat    |
| L       | Visa,  | <mark>/redigera</mark> Test Ta b | oort 💌   <mark>Skapa standard</mark> Skapa | a endast Pu | InchOut Uppdatera     |        |         |           |

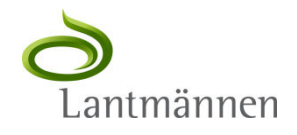

#### Klicka på "Nästa"

Ange ett katalognamn och beskrivande text. Kunderna kan söka med hjälp av denna information. Lägg till koder för varugrupp till din katalog.

Katalognamn: Proffes PunchOut - Lantmannen 1919423Punchout.cif Filnamn: Skapat av: Proffe Moberg Skapat den: måndag 14 nov 2011 14:15 GMT+01:00 Version: 1 Storlek: 609 B Artikelantal: 1 CIF3.0 Typ: Validerad Status: Beskrivning:

Proffes test-PunchOut för Lantmännen

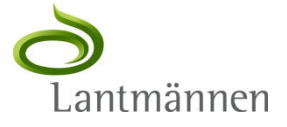

Nästa 🕨

Stäng

#### Klicka på "Hämta katalogfil"

Hämta katalogfil Överför katalogfil Föregående Visa och redigera innehållet i en katalog. Lägg till eller ta bort objekt från en katalog. För att ersätta den befintliga katalogfilen klickar du på Överför katalogfil. Artiklarnas innehåll Måtte ArtikeInr Åtgärd Leverantörens artikelnr Tillverkarens artikel-ID Artikelbeskrivning SPSC-kod Pris per enhet Leverantörs-ID Proffes test-AN01008632094-Ta bort AAA AAA PunchOut för 81141504 1 EA т Lantmännen 4 111 Lägg till artikel Lantmännen

- Bigger Hämta ner katalogen i önskat format, CIF (Catalog Interchange Format) eller Excel
- Vid "Konvertera till Excel, klicka "Uppdatera status" för att se när det är klart för att klicka "Hämta som Excel"

|   | Du kan hämta katalogen till din lokala dator i ett av de tillgängliga formaten g                                  |
|---|----------------------------------------------------------------------------------------------------|
|   |                                                                                                    |
|   | CIF-HÂMTNING                                                                                                    |
|   | Skapat: måndag 14 nov 2011 14:15 GMT+01:00                                                                        |
|   | Storlek: 609 B                                                                                                    |
|   | Typ: CIF3.0                                                                                                    |
|   | Status: Klar                                                                                                    |
| 1 | Hämta som CIE                                                                                                    |
|   | Hanita som CIP                                                                                                    |
|   |                                                                                                    |
|   | EXCEL-HÄMTNING                                                                                                    |
|   | Klicka på "Konvertera till Excel" för att konvertera katalogfilen till Excel-format.<br>konverterade Excel-filen. |
|   | Skapat:                                                                                                    |
|   | Storlek:                                                                                                    |
|   | Typ: Excel                                                                                                    |
|   | Status:                                                                                                    |
|   |                                                                                                    |
|   | Konvertera till Excel Oppdatera status Hämta som Excel                                                            |
|   |                                                                                                    |
|   |                                                                                                    |

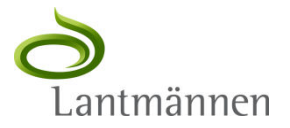

- ▷ I det här exemplet editeras filen i Excel
- > Ändra värdet för "Currency" från "USD" till "SEK"
- Säkerställ att det är "NETWORKID" dvs ert ANID som används som "Supplier ID"

| CIF_I_V3.0                                                                     |                                                 |                                                |                                                          |                           |       |               |              |                               |              |                         |            |                     |  |
|--------------------------------------------------------------------------------|-------------------------------------------------|------------------------------------------------|----------------------------------------------------------|---------------------------|-------|---------------|--------------|-------------------------------|--------------|-------------------------|------------|---------------------|--|
| LOADMODE:                                                                      | F                                               |                                                |                                                          |                           |       |               |              |                               |              |                         |            |                     |  |
| CODEFORMAT:                                                                    | UNSPSC_V120                                     |                                                |                                                          |                           |       |               |              |                               |              |                         |            |                     |  |
| CURRENCY:                                                                      | USD                                             |                                                |                                                          |                           |       |               |              |                               |              |                         |            |                     |  |
| SUPPLIERID_DOMAN                                                               | NETWORKID                                       |                                                |                                                          |                           |       |               |              |                               |              |                         |            |                     |  |
| CHARSET:                                                                       | UTE O                                           |                                                |                                                          |                           |       |               |              |                               |              |                         |            |                     |  |
| COMMENTS:                                                                      | This is a CIF 3.0                               | file with punch out iter                       | m generated by Ariba.com                                 |                           |       |               |              |                               |              |                         |            |                     |  |
|                                                                                |                                                 |                                                |                                                          | 0000                      | 1.1   | 1.1           | I and        | Manual Angeles and            |              | Margaret and the second | A desident | Dura als Out        |  |
|                                                                                |                                                 |                                                |                                                          | SPSC                      | Unit  | Unit of       | Lead         | Manufacturer                  |              | Manufacturer            | Market     | PunchOut            |  |
| FIELDNAMES: Supplier ID                                                        | Supplier Part ID                                | Manufacturer Part ID                           | Item Description                                         | Code                      | Price | Measure       | Time         | Name                          | Supplier URL | Manufacturer<br>URL     | Price      | Enabled             |  |
| FIELDNAMES: Supplier ID<br>TIMESTAMP:                                          | Supplier Part ID<br>2011-11-14 05:1             | Manufacturer Part ID<br>5:54 US/Pacific        | Item Description                                         | Code                      | Price | Measure       | Time         | Name                          | Supplier URL | URL                     | Price      | Enabled             |  |
| FIELDNAMES: Supplier ID<br>TIMESTAMP:<br>ITEMCOUNT:                            | Supplier Part ID<br>2011-11-14 05:1             | Manufacturer Part ID<br>5:54 US/Pacific        | Item Description                                         | Code                      | Price | Measure       | Time         | Name                          | Supplier URL | URL                     | Price      | Enabled             |  |
| FIELDNAMES: Supplier ID<br>TIMESTAMP:<br>ITEMCOUNT:                            | Supplier Part ID<br>2011-11-14 05:1<br>1        | Manufacturer Part ID<br>5:54 US/Pacific        | Item Description                                         | Code                      | Price | Measure       | Time         | Name                          | Supplier URL | URL                     | Price      | Enabled             |  |
| FIELDNAMES: Supplier ID<br>TIMESTAMP:<br>ITEMCOUNT:<br>PMTA<br>AN01008632094-T | Supplier Part ID<br>2011-11-14 05:1<br>1<br>AAA | Manufacturer Part ID<br>5:54 US/Pacific<br>AAA | Item Description<br>Proffes test-PunchOut för Lantmännen | SPSC<br>Code<br>/81141504 | Price | Measure<br>EA | Time         | Manufacturer<br>Name<br>MMM-C | Supplier URL | Wanufacturer<br>URL     | Price      | Function<br>Enabled |  |
| FIELDNAMES: Supplier ID<br>TIMESTAMP:<br>ITEMCOUNT:<br>DYNA<br>AN01008632094-T | Supplier Part ID<br>2011-11-14 05:1<br>1<br>AAA | Manufacturer Part ID<br>5:54 US/Pacific<br>AAA | Item Description<br>Proffes test-PunchOut för Lantmännen | SPSC<br>Code<br>81141504  | Price | EA            | Lead<br>Time | Manufacturer<br>Name<br>MMM-C | Supplier URL | Wanufacturer<br>URL     | Price      | Enabled<br>true     |  |

#### Lägg till rubriken "Language" och värdet "sv\_SE för språkfältet enligt exemplet nedan

| CIF_I_V3.0              |                   |                          |                                      |          |       |         |      |              |                     |              |        |        |          |
|-------------------------|-------------------|--------------------------|--------------------------------------|----------|-------|---------|------|--------------|---------------------|--------------|--------|--------|----------|
| LOADMODE:               | F                 |                          |                                      |          |       |         |      |              |                     |              |        |        |          |
| CODEFORMAT:             | UNSPSC_122        |                          |                                      |          |       |         |      |              |                     |              |        |        |          |
| CURRENCY:               | SEK 🔰             |                          |                                      |          |       |         |      |              |                     |              |        |        |          |
| SUPPLIERID_DOMAIN.      | NETWORK           |                          |                                      |          |       |         |      |              |                     |              |        |        |          |
| CHARSET:                | UTF-8             |                          |                                      |          |       |         |      |              |                     |              |        |        |          |
| COMMENTS:               | This is a CIF 3.0 | file with punch out iter | n generated by Ariba.com             |          |       |         |      |              |                     |              |        |        |          |
|                         |                   |                          |                                      | SPSC     | Unit  | Unit of | Lead | Manufacturer |                     | Manufacturer | Market | PunchO |          |
| FIELDNAMES: Supplier ID | Supplier Part ID  | Manufacturer Part ID     | Item Description                     | Code     | Price | Measure | Time | Name         | Supplier URL        | URL          | Price  | Enable | Language |
| TIMESTAMP:              | 2011-11-14 05:1   | 5:54 US/Pacific          |                                      |          |       |         |      |              |                     |              |        |        |          |
| ITEMCOUNT:              | 1                 |                          |                                      |          |       |         |      |              |                     |              |        |        |          |
| DATA                    |                   |                          |                                      |          |       |         |      |              |                     |              |        |        |          |
| AN01008632094-T         | AAA               | AAA                      | Proffes test-PunchOut för Lantmännen | 81141504 | 1     | EA      | 1    | MMM-C        | https://www.proffer |              |        | true   | sv_SE    |
| ENDOFDATA               |                   |                          |                                      |          |       |         |      |              |                     |              |        |        |          |
|                         |                   |                          |                                      |          |       |         |      |              |                     |              |        |        |          |

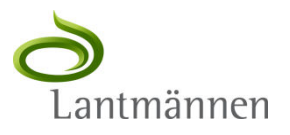

Klicka på "Föregående" för att gå tillbaka och ladda upp den editerade katalogfilen

Du kan hämta katalogen till din lokala dator i ett av de tillgängliga formaten genom att klicka på knappen "Hämta". I vissa fall kan en konvertering eventuellt krävas före själva hämtningen. CIE-HÄMTNING Skapat: måndag 14 nov 2011 14:15 GMT+01:00 Storlek: 609 B CIF3.0 Typ: Status: Klar Hämta som CIF EXCEL-HÄMTNING Klicka på "Konvertera till Excel" för att konvertera katalogfilen till Excel-format. Klicka därefter på "Uppdatera status" för att uppdatera konverteringsstatus. När katalogen är klar kan du hämta den konverterade Excel-filen. Skapat: måndag 14 nov 2011 14:29 GMT+01:00 Storlek: 5 KB Excel Typ: Status: Klar Konvertera till Excel Uppdatera status Hämta som Excel

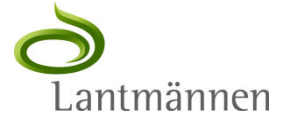

Föredåen

#### Klicka på "Överför katalogfil"

Föregående Överför katalogfil

Visa och redigera innehållet i en katalog. Lägg till eller ta bort objekt från en katalog. För att ersätta den befintliga katalogfilen klickar du på (

| Artiklarn | as innehål     | I                   |                         |                          |                                             |          |     |
|-----------|----------------|---------------------|-------------------------|--------------------------|---------------------------------------------|----------|-----|
| Artikelnr | Åtgärd         | Leverantörs-ID      | Leverantörens artikelnr | Tillverkarens artikel-ID | Artikelbeskrivning                          | SPSC-kod | Pri |
| 1         | <u>Ta bort</u> | AN01008632094-<br>T | AAA                     | AAA                      | Proffes test-<br>PunchOut för<br>Lantmännen | 81141504 | 1   |
| <         |                |                     |                         |                          |                                             |          |     |

▷ Klicka på "Välj fil" för att markera den editerade katalogfilen

Klicka sedan på "Validera och publicera

Välj katalog att hämta. Katalogfilerna måste vara CIF-, cXML- eller Excel-filer (.cif, .xml, .xls eller .zip). För att hämta Excel-katalogmallen klickar du på Hjälp l

#### Överför din katalogfil.

Välj fil Ingen fil har valts

! När du klickat på Validera och Publicera ska du inte använda webbläsaren förrän din katalog har överförts. Stora kataloger kan ta flera minuter att överföra.

Validera och publicera

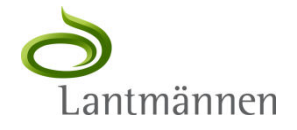

Klicka på katalognamnet på den uppdaterade versionen och sedan på "Abonnemang" för att länka till Lantmännen

#### Kataloger

| Administrera kataloger för dina kunder | med hjälp av din katalogpanel | . Katalogfilerna måste vara CIF | -, cXML- eller Excel-filer (.cif, .xml, .xls ell |
|----------------------------------------|-------------------------------|---------------------------------|--------------------------------------------------|
| -                                      |                               |                                 |                                                  |

|     | 1      | Kundnamn 🛧                                                                                                | Katalogr  | amn                                                                         | Version                                                                      | Filnamn                                                                                    | Тур       | Storlek | Synlighet |
|-----|--------|----------------------------------------------------------------------------------------------------|-----------|-----------------------------------------------------------------------------|------------------------------------------------------------------------------|--------------------------------------------------------------------------------------------|-----------|---------|-----------|
|     |        | Inga                                                                                                    | Proffes F | unchOut - Lantmanne                                                         | <u>n</u> 2                                                                   | 1919423Punchout.xls                                                                        | CIF3.0    | 644 B   |           |
| q   |        | Inga                                                                                                    | Proffes F | unchOut - Lantmanne                                                         | n 1                                                                          | 1919423Punchout.cif                                                                        | CIF3.0    | 609 B   |           |
|     |        | Lantmannen - TEST                                                                                         | Proffe L  | antmannen                                                                   | 1                                                                            | Proffe_Lantmannen.xls                                                                      | CIF3.0    | 2 KB    | Privat    |
| - 🚺 | Visa/r | edigera Test Ta                                                                                           | hort 🔻    | [Ekapa standard]                                                            | Ekana andact B                                                               |                                                                                            |           |         |           |
| _   |        | Redigera en katal                                                                                         | og        | Ange ett katalogna                                                          | amp och beskriv                                                              | vande text. Kunderna kar                                                                   | söka me   | d       |           |
|     |        | Redigera en katal                                                                                         | og        | Ange ett katalogna                                                          | amn och beskriv                                                              | vande text. Kunderna kar                                                                   | ı söka me | :d      |           |
|     |        | Redigera en katal                                                                                         | og        | Ange ett katalogna                                                          | amn och beskriv<br>Proffes Punc                                              | vande text. Kunderna kar                                                                   | ı söka me | d       |           |
|     |        | Redigera en katal                                                                                         | og        | Ange ett katalogna<br>Katalognamn:<br>Filnamn:                              | amn och beskriv<br>Proffes Punc<br>1919423Pun                                | vande text. Kunderna kar<br>hOut - Lantmannen<br>chout.xls                                 | ı söka me | d       |           |
|     |        | Redigera en katal           1         Detaljer           2         Innehåll           3         Abonneman | og        | Ange ett katalogna<br>Katalognamn:<br>Filnamn:<br>Skapat av:                | amn och beskriv<br>Proffes Punc<br>1919423Pun<br>Proffe Mober                | vande text. Kunderna kar<br>hOut - Lantmannen<br>chout.xls                                 | ı söka me | d       |           |
|     |        | Redigera en katal<br>1 Detaljer<br>2 Innehåll<br>3 Abonneman                                              | og<br>g   | Ange ett katalogna<br>Katalognamn:<br>Filnamn:<br>Skapat av:<br>Skapat den: | amn och beskriv<br>Proffes Punc<br>1919423Pun<br>Proffe Mober<br>måndag 14 r | vande text. Kunderna kar<br>hOut - Lantmannen<br>chout.xls<br>rg<br>nov 2011 15:01 GMT+01: | n söka me | d       |           |

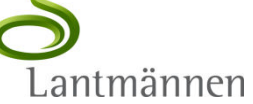

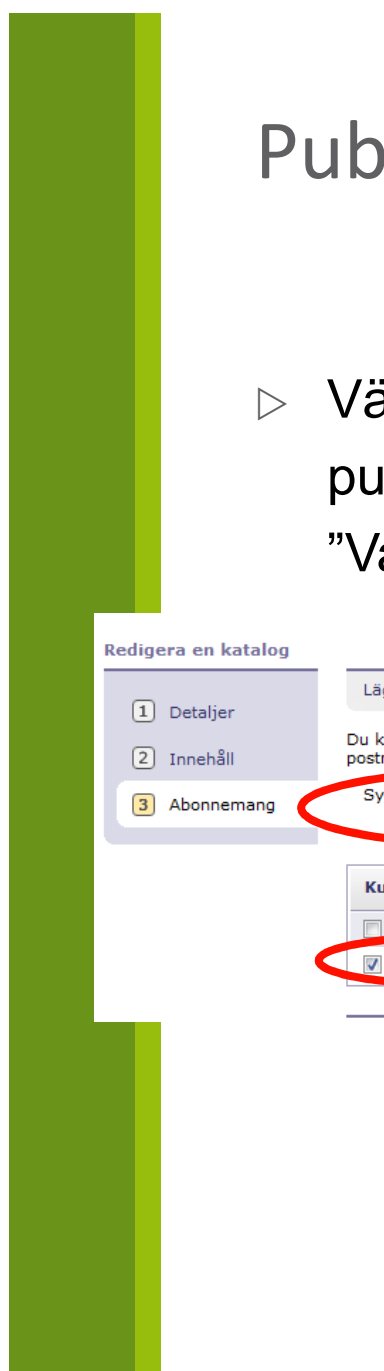

 Välj synlighetsinställning, markera Lantmännen för publicering av PunchOut-katalogen och klicka sedan "Validera och Publicera".

| edigera en katalog |                                                             |                                                                                                    | Föregående Validera och publicera                                                            |
|--------------------|-------------------------------------------------------------|----------------------------------------------------------------------------------------------------|----------------------------------------------------------------------------------------------|
| 1 Detalier         | Lägg till kunder och sätta katalogsynligh                   | et för kunder. Klicka på kundens namn för att visa valideringsre                                                                | eglerna på kundens webbplats.                                                                |
| 2 Innehåll         | Du kan ta emot statusuppdateringar på ka<br>postmeddelande. | taloger, inklusive katalogfel från din kund via e-post. För att ta                                                              | emot e-post klickar du på <u>Administrera profil</u> och anger e-postadressen i avsnittet fö |
| 3 Abonnemang       | Synlighet:   Privat - Endast vald  Offentlig - Alla kra     | avunder som har en affärsrelation med dig kan visa och få kata<br>er kan visa katalogen. Kunder som har en affärsrelation med d | alogen<br>dig kan också få den publicerade katalogen                                         |
|                    | Kunder                                                      |                                                                                                    |                                                                                              |
|                    | Kunder A                                                    | Valideringsregler för katalog                                                                                                   | Validaringsstatus fär version 2                                                              |
| •                  | Lantmannen - TEST                                           |                                                                                                    | Väntar på validering                                                                         |
|                    |                                                             |                                                                                                    |                                                                                              |

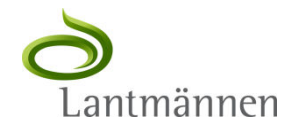

Klicka på "Administration"-tabben och sedan på "Konfiguration"

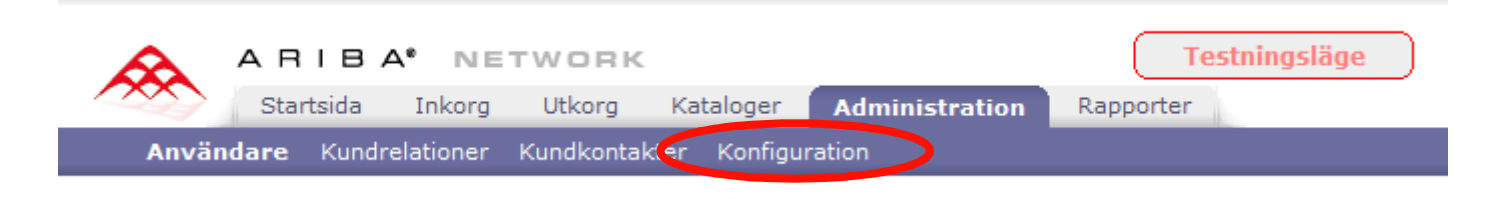

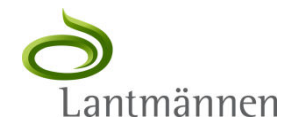

## Klicka på "Redigera konfiguration" under "Cirkulation av elektroniska beställningar"

| Profilk | Profilkonfiguration                                                                                                    |              |                                                                                                    |  |  |  |
|---------|----------------------------------------------------------------------------------------------------|--------------|----------------------------------------------------------------------------------------------------|--|--|--|
| Klicka  | på Konfigurera för att ge information om ditt företag. En bock och ett datum visar att du har konfigur                                                                           | rerat det or | nrådet av ditt konto. Klicka på Redigera konfiguration när du vill uppdatera informationen.                                                                                                    |  |  |  |
| Konfig  | urera kontoinformation                                                                                                    |              |                                                                                                    |  |  |  |
|         | Basprofil 1<br>Ange grundläggande information om företaget.<br>Redigera konfiguration Uppdaterad   2011-nov-8                                                                    | *            | Advantage-profil<br>Ange utökad information om företaget.<br>Redigera konfiguration Konfigurerad   2011-nov-8                                                                                                    |  |  |  |
| Vairr   | A konfigurationer<br>E-postmeddelanden<br>Här kan du bekvämt visa och uppdatera e-postadresser för alla dina kontomeddelanden på en<br>och samma sida.<br>Redigera konfiguration | *            | <b>Cirkulation av elektroniska beställningar</b><br>Aktivera onlinebeställningar för dina kunder. Här kan du välja alternativ för cirkulation av<br>elektroniska dokument som inköpsorder, tidkort och svar på beställningar. Du kan också ange<br>ytterligare information om din katalog och om hanteringen av och riktlinjer för beställningar.<br>Redigera konfiguration <sup>kon</sup> figurerad   2011-nov-17 |  |  |  |

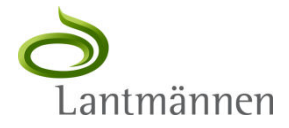

## > Klicka på "Konfigurera cXML-inställningar"

| Cirkulation av elektroniska beställningar                                                                                |  |  |  |  |
|----------------------------------------------------------------------------------------------------|--|--|--|--|
| Konfigurera cirkulationsmetoder för inköpsorder, tidrapporter, beställningsbekräftelse<br>* indikerar obligatoriskt fält |  |  |  |  |
| Funktioner och preferenser ↓ Aviseringar ↓ Utökad profilinformation ↓                                                    |  |  |  |  |
| cXML-inställningar<br>Konfigurera cXML-inställningar                                                                     |  |  |  |  |

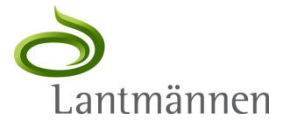

|                                                                                                    | r att skicka och ta emot affärsdokument.                                                                                                    |                                                                                                    |              |
|----------------------------------------------------------------------------------------------------|----------------------------------------------------------------------------------------------------|----------------------------------------------------------------------------------------------------|--------------|
| ndikerar obligatoriskt fält                                                                                                    |                                                                                                    |                                                                                                    |              |
| AUTENTISERING                                                                                                    | SMETOD                                                                                                    |                                                                                                    |              |
| Ariba Network kräver en au                                                                                                    | tentiseringsmetod för att fortsätta med alla cXML-dokument den valiterar.                                                                                                    | Ange ett losenord for                                                                                                    |              |
| Välj autentiseringsmetod::                                                                                                    | Delad hemlighet 💌 Det här alternativet uppdaterar sidens innehåll.                                                                                                    | "Delad hemlighet" som<br>används för påloggning                                                                                                    |              |
| Delad hemlighet                                                                                                    |                                                                                                    | mot er PunchOut-katalog                                                                                                    |              |
| Ange en textsträng som                                                                                                    | fungerar som ett lösenord för autentisering av cXML-transaktioner mellan din                                                                                                    | n organisation commiss notice in a commission                                                                                                    |              |
| Delad hemlighet:                                                                                                    | * 8                                                                                                    |                                                                                                    |              |
| -<br>Bekräfta Delad hemligh                                                                                                    | et: *                                                                                                    |                                                                                                    |              |
|                                                                                                    |                                                                                                    |                                                                                                    |              |
|                                                                                                    |                                                                                                    |                                                                                                    |              |
| PROFILENS WEB                                                                                                    | BADRESS:<br>ML-profiltransaktionen för att hämta en lista på de webbadresser som stöde<br>den behöver skicka ett cXML-dokument och lagrar svaret i cacheminnet. Om                                                                                                    | er cXML-transaktioner från din organisat<br>n du behöver återställa din cXML-profil f                                                                                           |              |
| PROFILENS WEB<br>Ariba Network använder cX<br>en gång var 24 timme när<br>profil. Nästa gång Ariba Ne<br>webbadresserna.                                                                                                    | SADRESS:<br>ML-profiltransaktionen för att hämta en lista på de webbadresser som stöde<br>den behöver skicka ett cXML-dokument och lagrar svaret i cacheminnet. Om<br>twork behöver skicka ett cXML-dokument till dig hämtar den din uppdaterad                                                                                                    | er cXML-transaktioner från din organisa<br>n du behöver återställa din cXML-profil f<br>ade cXML-profil. Vi rekommenderar att c                                                 |              |
| PROFILENS WEBD<br>Ariba Network använder cX<br>en gång var 24 timme när<br>profil. Nästa gång Ariba Ne<br>webbadresserna.<br>Ange din webbsidas webbad                                                                                                    | BADRESS:<br>ML-profiltransaktionen för att hämta en lista på de webbadresser som stöde<br>den behöver skicka ett cXML-dokument och lagrar svaret i cacheminnet. Om<br>twork behöver skicka ett cXML-dokument till dig hämtar den din uppdaterac<br>dress för att ta emot ProfileRequest-dokument.                                                                                                    | er cXML-transaktioner från din organisal<br>n du behöver återställa din cXML-profil f<br>ide cXML-profil. Vi rekommenderar att c<br>Ange den URL som ska                        | ta           |
| PROFILENS WEBB<br>Ariba Network använder cX<br>en gång var 24 timme när<br>profil. Nästa gång Ariba Ne<br>webbadresserna.<br>Ange din webbsidas webbad<br>Profilens webbadress::                                                                             | BADRESS:<br>IML-profiltransaktionen för att hämta en lista på de webbadresser som stöde<br>den behöver skicka ett cXML-dokument och lagrar svaret i cacheminnet. Om<br>twork behöver skicka ett cXML-dokument till dig hämtar den din uppdaterac<br>dress för att ta emot ProfileRequest-dokument.                                                                                                    | er cXML-transaktioner från din organisal<br>n du behöver återställa din cXML-profil f<br>nde cXML-profil. Vi rekommenderar att c<br>Ange den URL som ska<br>emot PunchOutSetupR | ta<br>Reques |
| PROFILENS WEBD<br>Ariba Network använder cX<br>en gång var 24 timme när<br>profil. Nästa gång Ariba Ne<br>webbadresserna.<br>Ange din webbsidas webbad<br>Profilens webbadress::                                                                             | SADRESS:<br>ML-profiltransaktionen för att hämta en lista på de webbadresser som stöde<br>den behöver skicka ett cXML-dokument och lagrar svaret i cacheminnet. Om<br>twork behöver skicka ett cXML-dokument till dig hämtar den din uppdaterac<br>dress för att ta emot ProfileRequest-dokument.                                                                                                    | er cXML-transaktioner från din organisal<br>n du behöver återställa din cXML-profil f<br>nde cXML-profil. Vi rekommenderar att c<br>Ange den URL som ska<br>emot PunchOutSetupR | ta<br>Seques |
| PROFILENS WEBP<br>Ariba Network använder cX<br>en gång var 24 timme när<br>profil. Nästa gång Ariba Ne<br>webbadresserna.<br>Ange din webbsidas webbad<br>Profilens webbadress::                                                                             | SADRESS:<br>(ML-profiltransaktionen för att hämta en lista på de webbadresser som stöde<br>den behöver skicka ett cXML-dokument och lagrar svaret i cacheminnet. Om<br>twork behöver skicka ett cXML-dokument till dig hämtar den din uppdaterac<br>dress för att ta emot ProfileRequest-dokument.<br>SADRESS                                                                                                    | er cXML-transaktioner från din organisal<br>n du behöver återställa din cXML-profil f<br>nde cXML-profil. Vi rekommenderar att c<br>Ange den URL som ska<br>emot PunchOutSetupR | ta<br>eques  |
| PROFILENS WEBB<br>Ariba Network använder cX<br>en gång var 24 timme när<br>profil. Nästa gång Ariba Ne<br>webbadresserna.<br>Ange din webbsidas webbad<br>Profilens webbadress::<br>PUNCHOUT-WEBB<br>PunchOut gör det möjligt fö<br>Ange webbplatsens webbad | SADRESS:<br>(ML-profiltransaktionen för att hämta en lista på de webbadresser som stöde<br>den behöver skicka ett cXML-dokument och lagrar svaret i cacheminnet. Om<br>twork behöver skicka ett cXML-dokument till dig hämtar den din uppdaterac<br>dress för att ta emot ProfileRequest-dokument.<br>SADRESS<br>r kunder att göra inköp och välja produkter nirekt på din webbplats.<br>ress för att få dokument för PunchOutSetupRequest. Om du har stöd för Profi | er cXML-transaktioner från din organisat<br>n du behöver återställa din cXML-profil f<br>ade cXML-profil. Vi rekommenderar att c<br>Ange den URL som ska<br>emot PunchOutSetupR | ta<br>eque:  |

# Referensmaterial och support

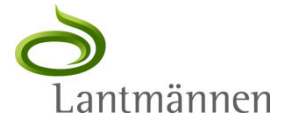

## Hjälp & Dokumentation

- > Ariba Network, dokumentation och utbildning
  - http://supplier.ariba.com
  - Klicka "Hjälp" och sedan "English" (finns ej på svenska)
  - Sektionen "Catalogs" innehåller manualer och referenser till standarder
  - Viktiga manualer för PunchOut är:
    - Catalog Format Reference
    - cXML Solutions Guide
    - Catalog Administration Guide for Suppliers
    - Getting Started Guide; Section "Using Test Accounts"

| A R I B A* | Ariba Network-inloggning Användarnamn: Lösenord: Lögga in Har du glömt ditt användarnamn? Har du glömt ditt lösenord?                                                                                                    | Logga in på Startsida Hjälp<br>Gå med i Ariba Network!<br>Registrera ditt företag på Ariba Network, det ledande leverantörsnätverket med 100 miljarder<br>amerikanska dollar i årlig försäljning inom olika branscher, produkter och tjänster.<br>Registrera dig som en ny Leverantör >> |
|------------|----------------------------------------------------------------------------------------------------|----------------------------------------------------------------------------------------------------|
|            | Guider Självstudier                                                                                                    | Help@Ariba                                                                                                    |
|            | <b>Det finns inga guider eller självstudier på</b><br>Klicka <u>här</u> om du vill se en fullständig lista över alla guider och självstudier<br>engelska.<br>Om du vill lämna en begäran om att få våra guider och självstudier på eng<br>du kontakta din Ariba-administratör för att skicka en förbättringsbegäran p<br>Lämna specifik information om vilka guider, självstudier och språk du vill b | ditt språk.<br>r som finns tillgängliga på<br>elska översatta till ditt språk ska<br>å <u>http://connect.ariba.com</u> .<br>meställa.<br>Francais<br>Maqvar<br>Italiano<br>口本話                                                                                                    |

## Kontakta Lantmännen

 För frågor angående leverantörsanslutning, kataloger mm, skicka epost till

cf\_supplier\_enablement@lantmannen.com

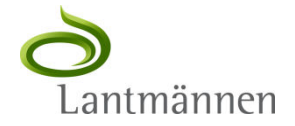